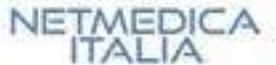

## Il Nuovo Regolamento Europeo in materia di Trattamento dei Dati Personali

**GDPR** – General Data Protection Regulation - 2016/679/UE

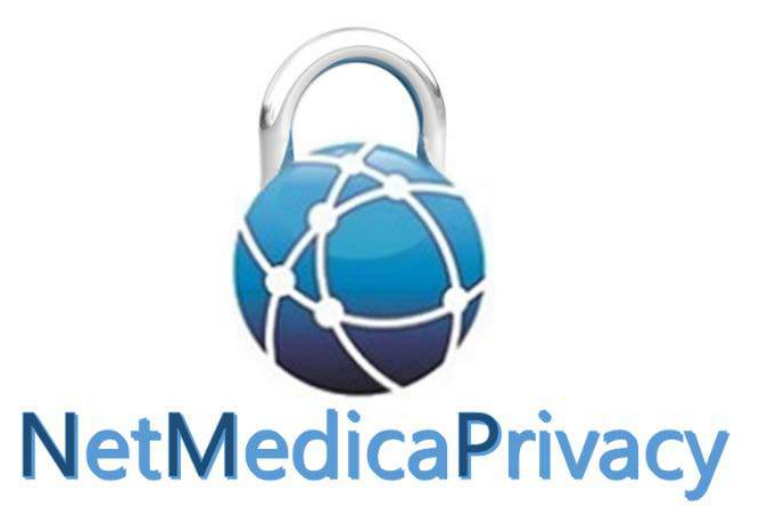

a supporto degli adempimenti del Medico di Medicina Generale e del Pediatra di Libera Scelta

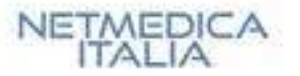

## GDPR - GLI OBIETTIVI

## Rafforzare la protezione dei dati personali per impedirne la condivisione non autorizzata

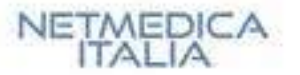

## GDPR - IL PRINCÌPIO

### LA RESPONSABILIZZAZIONE

I titolari dei dati sono chiamati ad adottare comportamenti proattivi, tali da dimostrare la concreta adozione di misure finalizzate alla applicazione del Regolamento

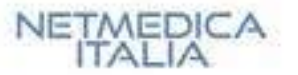

## GDPR - GLI OBBLIGHI

LA VALUTAZIONE DI IMPATTO SULLA SICUREZZA DEI DATI

Attività da svolgere in piena **autonomia**, propedeutica all'adeguamento delle misure da adottare per **migliorare la sicurezza** 

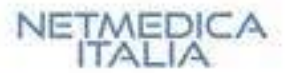

## GDPR - GLI OBBLIGHI

PRODUZIONE E MANTENIMENTO DI UN REGISTRO DEI TRATTAMENTI

- per eventuali supervisioni da parte del Garante
- per avere un quadro aggiornato delle misure adottate, indispensabile per le dovute valutazioni ed analisi del rischio, al fine di garantire un livello di sicurezza adeguato al rischio preso in esame.

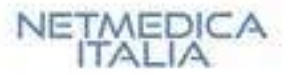

## GDPR - GLI OBBLIGHI

### MISURE DI SICUREZZA

# Iniziative da adottare adeguate al rischio, sulla base della valutazione di impatto

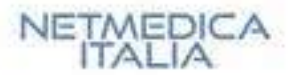

GDPR-Qualche altro aspetto ...

L'INFORMATIVA E L'ACQUISIZIONE DEL CONSENSO

LA DESIGNAZIONE DEI RESPONSABILI DEL TRATTAMENTO DEI DATI

LA DESIGNAZIONE DEL DPO

LA NOTIFICA DELLE VIOLAZIONI DI DATI PERSONALI (DATA-BREACH)

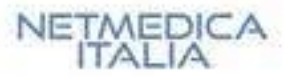

### L'INFORMATIVA

**Concisa, trasparente, intellegibile** per l'interessato, facilmente **accessibile**.

Specifica ...

- la finalità, la base giuridica del trattamento e il suo legittimo interesse
- i diritti degli interessati, la presenza di responsabili del trattamento, i destinatari dei dati
- le modalità con cui i dati vengono gestiti e conservati

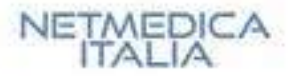

### IL CONSENSO

### Esplicito ed inequivocabile

Il titolare **deve** essere in grado di dimostrare che l'interessato ha prestato il consenso a uno specifico trattamento

Non è prescritto che debba necessariamente essere documentato per iscritto ...

Il consenso dei minori è valido a partire dai 16 anni

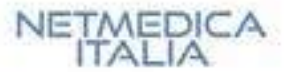

## LA DESIGNAZIONE DEI RESPONSABILI DEL TRATTAMENTO DEI DATI

Il titolare può designare un **responsabile** del trattamento attribuendogli specifici compiti, attraverso un atto giuridico conforme al diritto nazionale.

Anche se non è prevista esplicitamente una figura di «incaricato del trattamento», non viene esclusa la presenza di «persone autorizzate al trattamento dei dati sotto la responsabilità diretta del titolare».

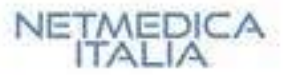

### LA DESIGNAZIONE DEL DPO

Il GDPR prevede l'obbligo per il titolare di nominare un DPO - Data Protection Officier, una figura professionale che ha il compito di osservare, valutare e organizzare la gestione del trattamento di dati personali in una azienda affinché questi siano trattati nel rispetto delle normative privacy vigenti. Tale obbligo si verifica se le attività prevedono un trattamento di una «larga scala» di specifiche tipologie di dati personali (ad es. dati sanitari).

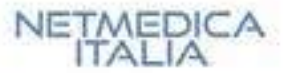

## LA NOTIFICA DELLE VIOLAZIONI DI DATI PERSONALI (DATA-BREACH)

I titolari devono notificare all'Autorità di controllo le violazioni di dati personali di cui vengano a conoscenza, entro 72 ore e comunque "senza ingiustificato ritardo", ma soltanto se ritengono probabile che da tale violazione derivino rischi per i diritti e le libertà degli interessati.

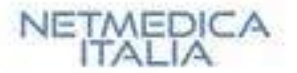

## GDPR - I DIRITTI DEGLI INTERESSATI

### DIRITTO DI ACCESSO

DIRITTO DI CANCELLAZIONE (diritto all'oblio) DIRITTO DI LIMITAZIONE DEL TRATTAMENTO DIRITTO ALLA PORTABILITÀ DEI DATI

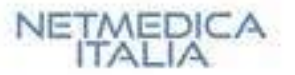

## GDPR – IL DECRETO ATTUATIVO

«Per i primi otto mesi dalla data di entrata in vigore del presente decreto, il Garante per la protezione dei dati personali tiene conto, ai fini dell'applicazione delle sanzioni amministrative e nei limiti in cui risulti compatibile con le disposizioni del Regolamento (UE) 2016/679, della fase di prima applicazione delle disposizioni sanzionatorie»

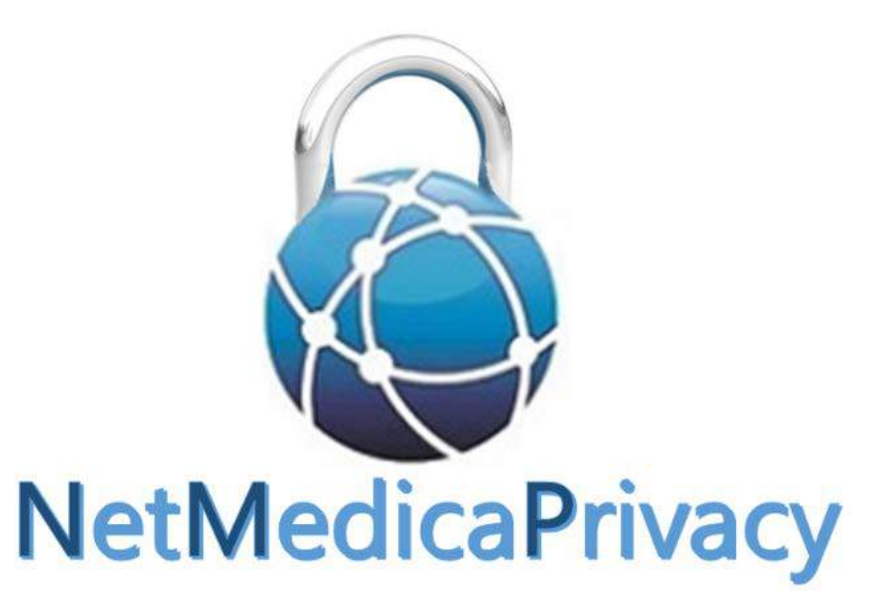

Strumento di NETMEDICA ITALIA a supporto degli adempimenti previsti dal GDPR per il Medico di Medicina Generale e il Pediatra di Libera Scelta

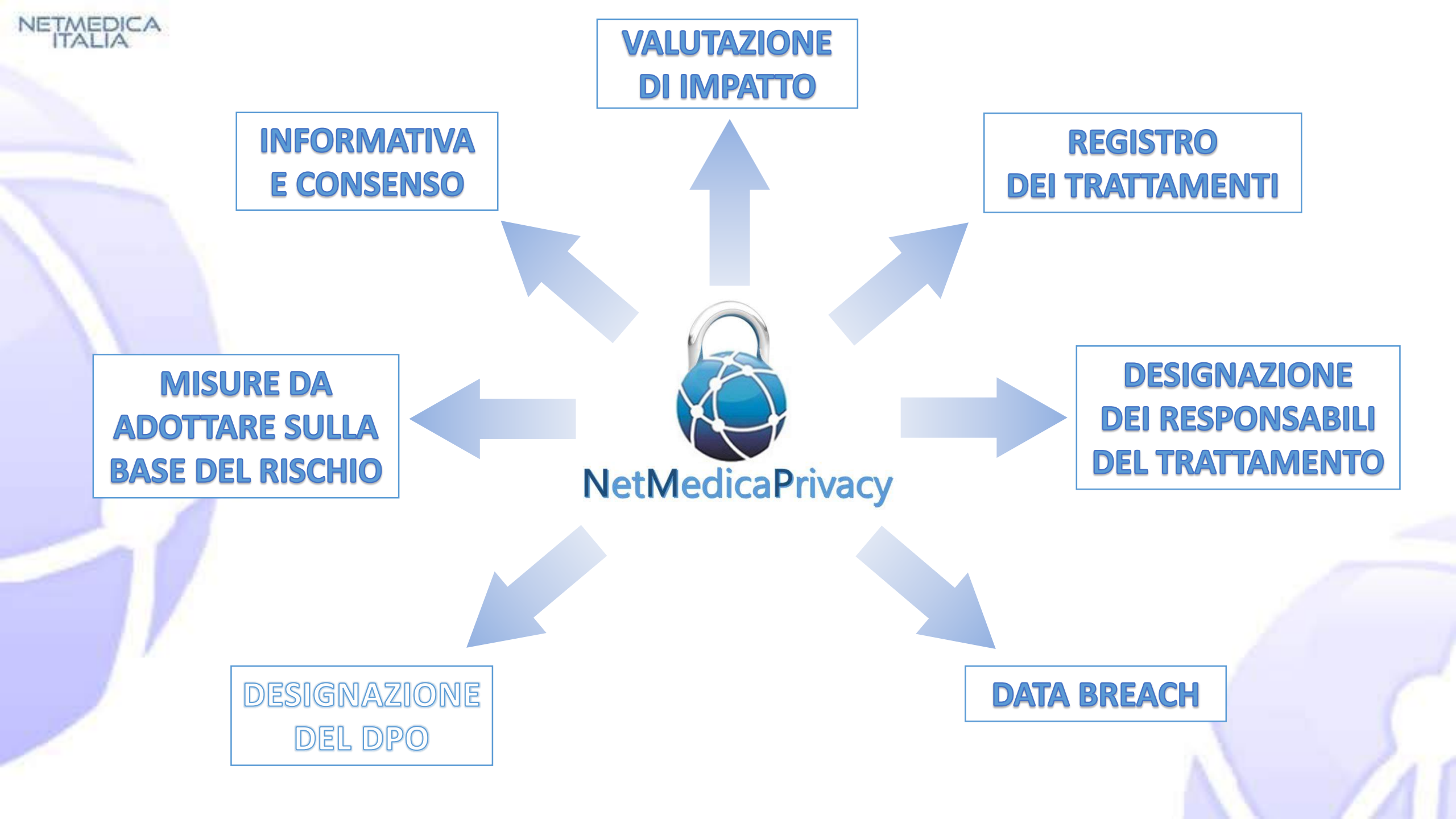

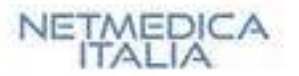

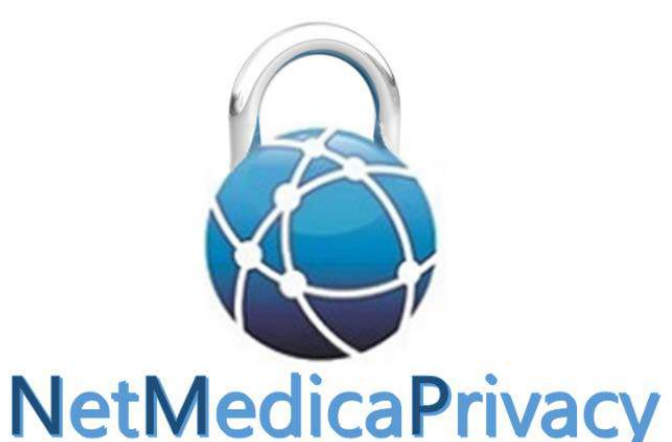

Attraverso un questionario articolato sui diversi aspetti della attività del medico, consente di esaminare il dettaglio dei propri comportamenti e delle procedure di sicurezza adottate.

Al termine della valutazione, vengono prodotti il **registro delle attività**, i **documenti**, e le **raccomandazioni** utili ad adeguarsi alle disposizioni del GDPR.

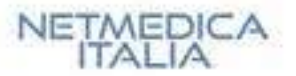

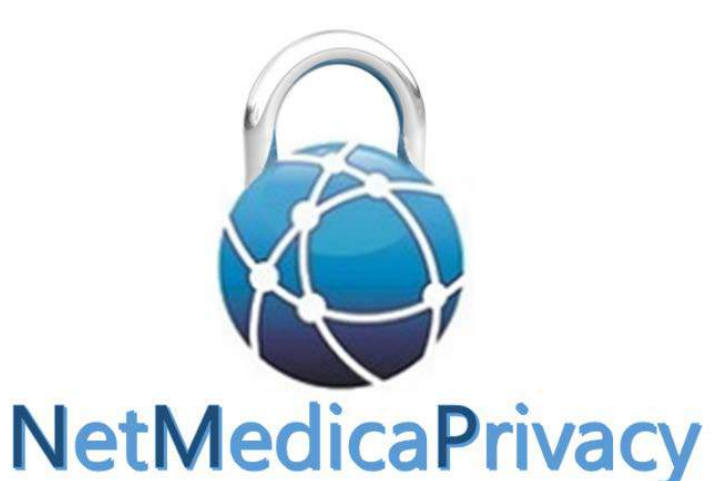

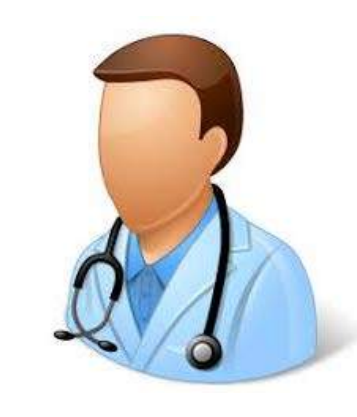

Prodotto da un lavoro interdisciplinare che ha coinvolto medici, avvocati ed informatici.

È uno strumento che evolverà nel tempo implementando ed informando sulle novità normative e sulle interpretazioni più aggiornate.

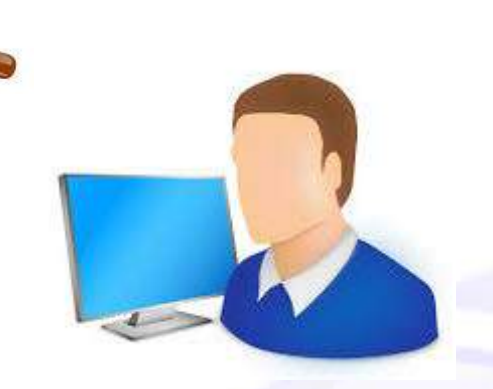

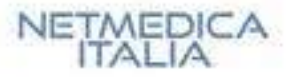

## L'ACCESSO AL SERVIZIO www.netmedicaitalia.it

Per le informazioni sull'attivazione e l'accesso al servizio si rimanda al portale di NETMEDICA ITALIA

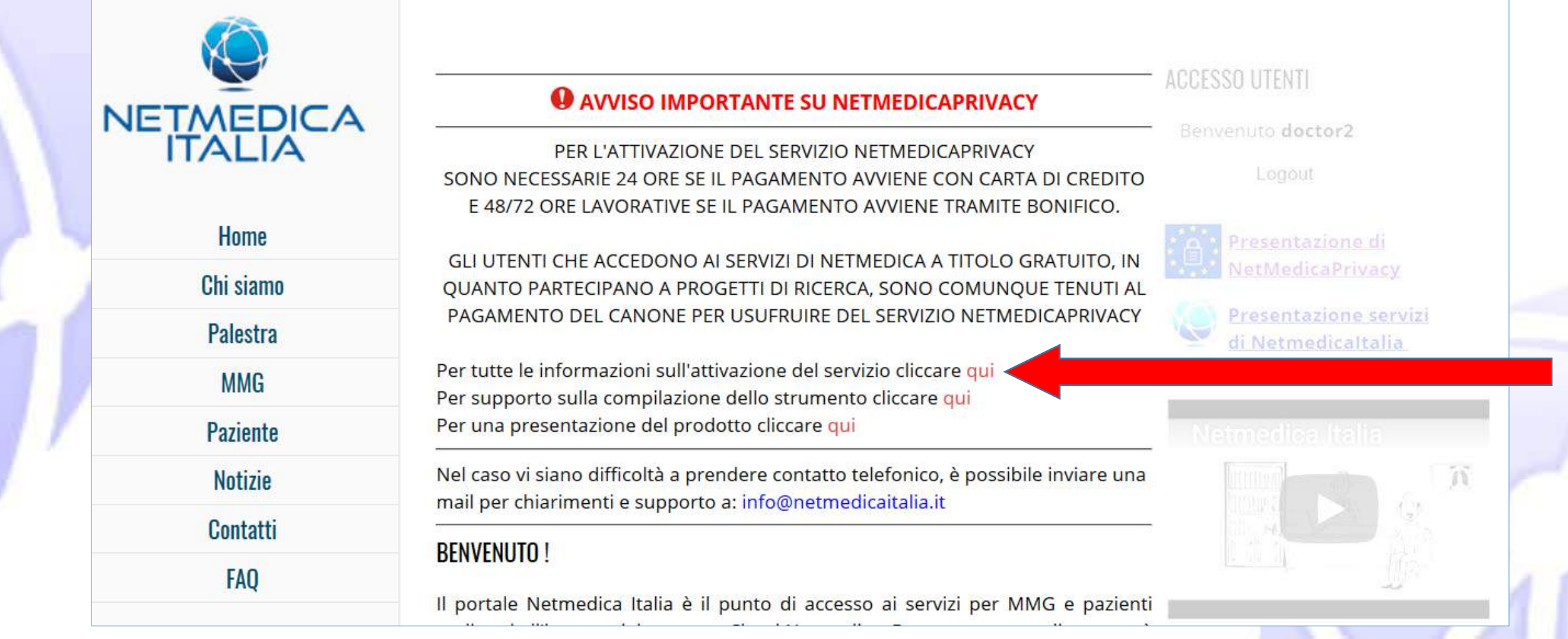

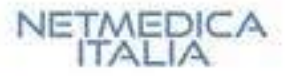

## CONSULTAZIONE E COMPILAZIONE DI NETMEDICAPRIVACY

| Dottor: P                                                                                                    | ۲                                                                                                    | 2          |
|----------------------------------------------------------------------------------------------------|----------------------------------------------------------------------------------------------------|------------|
| Accessi GDPR: 26 Ultimo accesso: 27-05-2018 17:32                                                                                                    | NETMEDICA                                                                                                    |            |
| Dati Generali  1°Studio  2°St.  Data Breach Registro Segnalazioni Documentazione                                                                                                    |                                                                                                    |            |
| Organizzazione  Personale  Sistemi  Connessioni online  Sicurezza informatica  Struttura                                                                                                    |                                                                                                    |            |
| Organizzazione: (Studio di Via Roma, 21 Sant'Elpidio a Mare FM)                                                                                                    |                                                                                                    |            |
| In questa pagina ti chiediamo di inserire i nominativi delle figure sanitare che frequentano questo studio. Per                                                                                                    | ognuno di loro dovra                                                                                                    | i inserire |
|                                                                                                    | -                                                                                                    |            |
| il codice fiscale.                                                                                                    |                                                                                                    |            |
| il <b>codice fiscale</b> .<br>Procurati questa informazione prima di iniziare la compilazione della pagina.                                                                                                    |                                                                                                    |            |
| il <b>codice fiscale</b> .<br>Procurati questa informazione prima di iniziare la compilazione della pagina.                                                                                                    | 20 CONTRACTOR INSTRUCTIONS IN CONTRACTOR IN CONTRACTOR INTERVENTE INTERVENTE INTERVENT<br>INTERVENTE INTERVENTE INTERVENTE INTERVENTE INTERVENTE INTERVENTE INTERVENTE INTERVENTE INTERVENTE INTERVENTE INTERVENTE INTERVENTE INTERVENTE INTERVENTE INTERVENTE INTERVENTE INTERVENTE INTERVENTE INTERVENTE INTERVENTE INTERVENTE INT |            |
| il codice fiscale.<br>Procurati questa informazione prima di iniziare la compilazione della pagina.<br>Condividi questo studio con altri MMG e/o PLS al di fuori della forma associativa di cui fai                                                                                                    | parte? (*)                                                                                                    |            |
| <ul> <li>il codice fiscale.</li> <li>Procurati questa informazione prima di iniziare la compilazione della pagina.</li> <li>Condividi questo studio con altri MMG e/o PLS al di fuori della forma associativa di cui fai</li> <li>Si</li> </ul>                                                                                                    | parte? (*)                                                                                                    |            |
| <ul> <li>il codice fiscale.</li> <li>Procurati questa informazione prima di iniziare la compilazione della pagina.</li> <li>Condividi questo studio con altri MMG e/o PLS al di fuori della forma associativa di cui fai</li> <li>Si</li> <li>No</li> </ul>                                                                                                    | parte? (*)                                                                                                    |            |
| <ul> <li>il codice fiscale.</li> <li>Procurati questa informazione prima di iniziare la compilazione della pagina.</li> <li>Condividi questo studio con altri MMG e/o PLS al di fuori della forma associativa di cui fai</li> <li>Si</li> <li>No</li> </ul>                                                                                                    | parte? (*)                                                                                                    |            |
| <ul> <li>il codice fiscale.</li> <li>Procurati questa informazione prima di iniziare la compilazione della pagina.</li> <li>Condividi questo studio con altri MMG e/o PLS al di fuori della forma associativa di cui fai<ol> <li>Si</li> <li>No</li> </ol></li></ul> Presso questo studio accedono altri medici non MMG/PLS ? (*)                                     | parte? (*)                                                                                                    |            |
| <ul> <li>il codice fiscale.</li> <li>Procurati questa informazione prima di iniziare la compilazione della pagina.</li> <li>Condividi questo studio con altri MMG e/o PLS al di fuori della forma associativa di cui fai <ul> <li>Si</li> <li>No</li> </ul> </li> <li>Presso questo studio accedono altri medici non MMG/PLS ? (*) <ul> <li>Si</li> </ul> </li> </ul> | parte? (*)                                                                                                    |            |

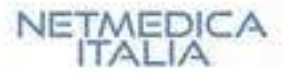

## MODALITÀ DI NAVIGAZIONE

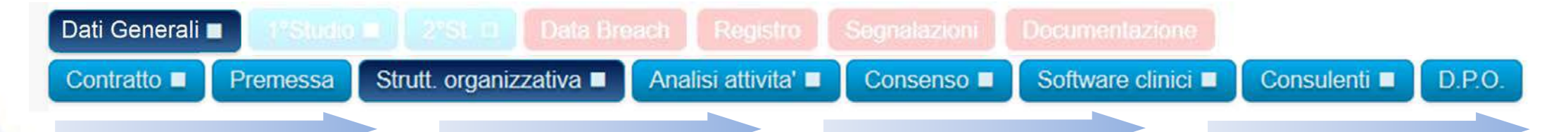

Cliccando su «Dati Generali», compaiono alcuni TASTI sulla riga inferiore. Da ognuno di questi tasti si accede ad una specifica pagina. Si consiglia di procedere da sinistra a destra.

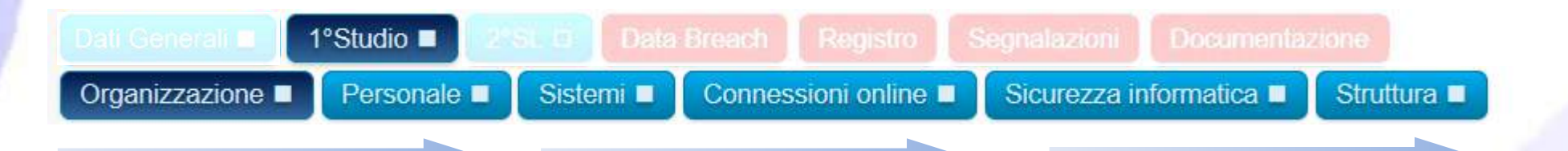

Cliccando su «1° studio», compaiono alcuni TASTI sulla riga inferiore. Da ognuno di questi tasti si accede ad una specifica pagina. Si consiglia di procedere da sinistra a destra.

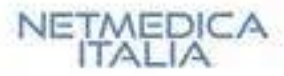

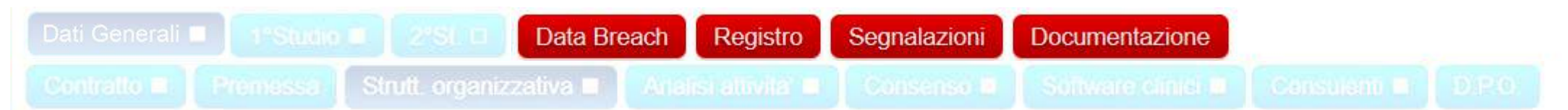

I pulsanti «rossi» non richiedono la compilazione, ma acquisiscono in automatico contenuti procedendo con la compilazione delle pagine.

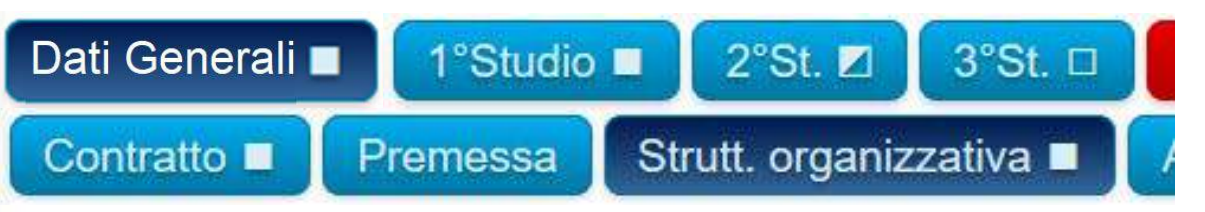

A fianco di ogni pulsante compare un **piccolo quadrato**:

- Se non è presente: la pagina è di sola consultazione
- Se è presente, ma è «vuoto» (ad. Es. «3°studio): la pagina deve essere ancora compilata
- Se è presente e riempito in colore bianco: la pagina è compilata completamente e salvata
- Se è presente e riempito a metà: si tratta di una macrosezione (relativa al questionario generale o a uno degli studi) che è stata compilata solo in parte.

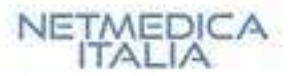

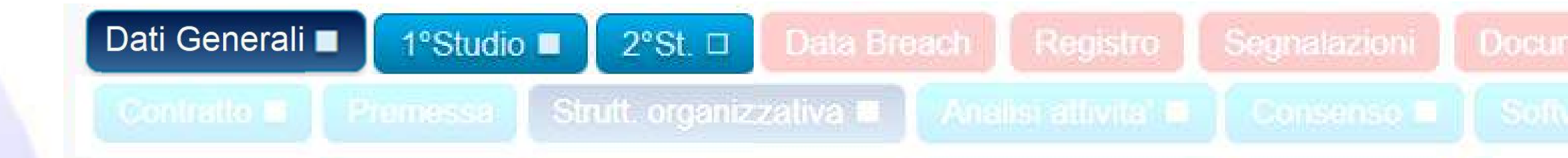

Lo strumento suddivide l'analisi della attività del medico in aree diverse:

- una più generica, accessibile dalla voce «Dati Generali»
- altre più specifiche, che esplorano la situazione dei singoli studi dove il medico dichiara di operare

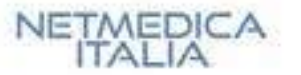

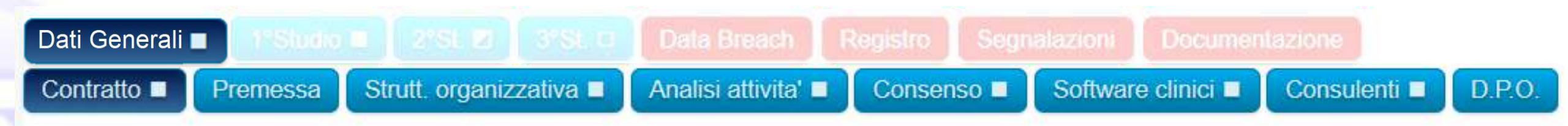

### Da «Dati Generali» si accede alle pagine:

- Contratto
- Premessa
- Struttura organizzativa
- Analisi attività
- Consenso
- Software clinici
- Consulenti
- D.P.O.

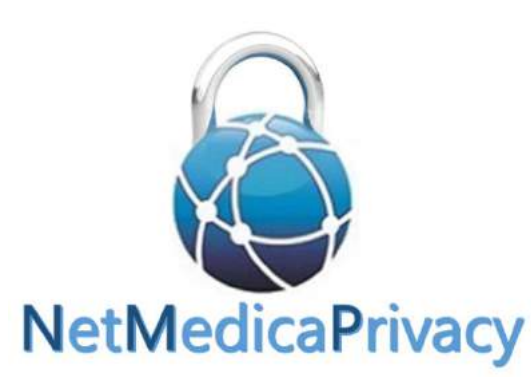

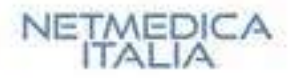

## MODALITÀ DI COMPILAZIONE

Ogni pagina riporta in testa **un'area informativa** dove vengono specificate quali informazioni sono necessarie per la compilazione.

Le domande sono organizzate a "cascata". In base alla risposta data possono comparire delle nuove domande di approfondimento. In presenza del simbolo (\*) vicino al quesito, la compilazione risulta obbligatoria.

Per facilitare la compilazione, in presenza del simbolo (i) si attiva un "pop up" che riporta informazioni di dettaglio sul quesito in esame. Viene richiesto in fase di compilazione di inserire **partite IVA** e **CODICI FISCALI** relativi alle aziende e alle persone fisiche con cui lavori. Questa operazione faciliterà la preparazione della documentazione.

#### <u>Strutt. organizzativa:</u>

In questa pagina ti chiediamo di descrivere elementi della tua struttura organizzativa. Se lavori in forma associata viene richiesto l'inserimento del nominativo dei tuoi colleghi del relativo codice fiscale. <u>Procurati pertanto queste informazioni prima di iniziare la compilazione.</u> Dovrai inserire i nominativi e il codice fiscale anche di eventuali sostituti.

### Utilizzi servizi di telemedicina? ① (\*)

|   | Si |
|---|----|
| 0 | No |

Si intendono servizi di telerefertazione, teleleconsulto, telemonitoraggio, televisita o per il monitoraggio di ECG, Holter, Spirometria, ... sui quali inserisci (o che acquisiscono) dati assistenziali

La comunicazione da remoto con i tuoi pazienti avviene anche con sistemi diversi dalla tradizionale telefonia per "voce" ? *(In caso affermativo indicare gli strumenti utilizzati)* (\*)

SiNo

Email
 Sms

WhatsApp (o analoghi)

Ogni pagina dello strumento, al termine della compilazione deve essere salvata, premendo il pulsante SALVA in fondo alla pagina.

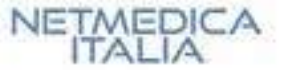

 Dati Generali
 1\*Studio
 2\*St. #
 3\*St. #
 Data Breach
 Registro
 Segnalazioni
 Documentazione

 Controlto
 Premessa
 Shutt. organizzativa
 Analsi attivita\*
 Consenso #
 Software clinici #
 Consolico #
 D P

#### Sottoscrizione contratto:

Profilo di attivazione: Servizi FULL Netmedica Italia Data di pagamento: 25-08-2017 Data di rinnovo: 25-08-2018

#### Con il presente contratto il Cliente

riceve in licenza d'uso da Netmedica Italia s.r.l. (di seguito NMI), con sede legale in Piazza Guglielmo Marconi, 25, 00144 ROMA, p.IVA 12073231008, posta elettronica certificata netmedicattalla@pec.tt, il Servizio software NMI-CLOUD PROFESSIONAL con i servizi connessi di help deste e di aggiornamento (di seguito Servizio), realizzato per l'organizzazione e la gestione informatica dell'attività professionale del medico di medicina generale.

Art. 1 - Oppetto del contratto 1.1 Costituiscono specificamente oppetto del presente contratto

La concessione al Ciante in uco non ecolucivo della Licenza d'uco del Servizio "NMI-Cloud PROFESSIONAL", che il Cliente con la cottocchizone del presente contratto attesta di ben consecere e descritto in dettaglio nei cunti successivi, alle condizioni di cui al successivio ancolo 2:

- a). Software di estrazione ed invio dei dati presenti nel proprio gestionele di cartella clinica
- b) Spazio web su cloud server per i dati provenienti dal software di cui al punto precedente

#### Accetti le clausole del contratto ? 🛈 (\*)

🖲 Si

◎ No

Effettua la selezione e premi Salva a fondo pagina. Sei comunque tenuto entro 30 giorni ad inviare per mezzo di: - email tradizionale a: info@netmedicaitalia.it o PEC a: netmedicaitalia@pec.it - raccomandata a: Netmedica Italia, Piazza Guglielmo Marconi, 25 - 00144 - Roma - fax a: 073 - 4330474

Copia del documento contrattuale firmata scaricabile al seguente link .

Dourai inoltre fornirei copia di un tuo documento (Carta d'Identita' o patente) in corso di validita'

Tutte le domande accompagnate dal simbolo (\*) vanno compilate per poter salvaro il quesitonario. Premendo "Chiudi" i dati non vongono salvati

Questionario compilato il: 18-05-2018

### PAGINA «Contratto»

Propone l'accettazione del contratto di utenza e le modalità di sottoscrizione.

### PAGINA «Premessa»

Riporta sommariamente le indicazioni del GDPR che interessano il medico e fornisce indicazioni per l'uso dello strumento.

#### ati Generali 🗉 1ºStudio 🗉 2ºSt. 🗹 3ºSt. 🗆 Data Breach Registro Segnalazioni Documentazione

Contratto 🗉 🌔 Premessa 🛛 Strutt. organizzativa 🗉 🗍 Analisi attivita' 🖬 🖉 Consenso 🖬 🖉 Software clinici 🖬 🖉 Consulenti 🖬 D.P.C

Premessa

Perché il medico di medicina generale deve adeguarsi al GDPR, ovvero al regolamento europeo 679/2016 "General Data Protection Regulation"?

Perché, indipendentemente dalla modalità in cui opera (individualmente, in forma associativa anche complessa) tratta dati personali dei pazienti e dei suoi dipendenti/collaboratori, che deve necessariamente proteggere.

Il regolamento europeo 679/2016 nasce, infatti, dalla constatazione della crescente pervasività dei servizi digitali e della digitalizzazione in generale che è propria anche del lavoro del medico di medicina generale. Tali servizi, quale, prima tra tutti, l'uso dei gestionali hanno aumentato a dismisural resposizione verso il mondo esterno dei dati personali di ogni soggetto privato.

In particolare, per ciò che attiene al settore sanitario, e, nello specifico, a quello del medico di medicina generale, si richiede non soltanto la tutela dei dati del paziente da parte del medico e del suo staff di lavoro (es. segreteria, collaboratori, tirocinanti pre e post laurea, eventuali infermieri) ma anche una particolare attenzione alle modalità di trasmissione e diffusione dei dati, a soggetti istituzionali, secondo le previsioni del sistema normativo di settore (es., SAC, SAR, MEF, ASL, Regione, FSE), nonché la predisposizione di strumenti validi per evitare la perdita dei dati stessi.

NETMEDICA ITALIA, da sempre attenta alle esigenze della categoria, ha, quindi, elaborato il presente programma, NetMedicaPrivacy, che consente al MMG/PLS, attraverso la compilazione di un questionario e l'uso delle relative interfacce, di analizzare i rischi connessi al trattamento dei dati personali in suo possesso nonché di elaborare necessarie misure di sicurezza e tutela.

In particolare, grazie alle funzioni di NetMedicaPrivacy, il MMG/PLS sarà dotato degli strumenti per potersi adeguare alle prescrizioni del GDPR anche attraverso la predisposizione dei moduli di consenso ed informativa, nonché sarà in possesso delle indicazioni per la realizzazione di misure di sicurezza sul piano informatico, rispetto all'organizzazione del lavoro e dei luoghi di lavoro, ed alla formazione dei titolari, responsabili e soggetti autorizzati al tratamento.

In tal modo il MMG/PLS potrà veder rispettato i principi di trasparenza, responsività e capacità di far rispettare le norme, introdotto dal GDPR, che impone ai Titolari e Responsabili del trattamento l'obbligo di adottare comportamenti proattivi volti a prevenire qualsivoglia violazione del diritto alla riservatezza.

Il programma, per facilitarne ed assicurarne l'utilizzo corretto è dotato di un tutorial che si invita a leggere con attenzione prima di iniziare la compilazione dei campi propri del questionario. Il tutorial è accessibile dall'icona 🔍 in alto a destra nella pagina.

Si consiglia di compilare ciascuna sezione del programma partendo dai tasti del "Questionario" nell'ordine da sinistra a destra e

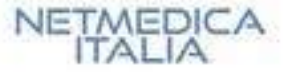

| In qu<br>Se la<br>Proci | iesta pagina ti chiediamo di descrivere elementi della tua struttura organizzativa.<br>vori in forma associata viene richiesto l'inserimento del nominativo dei tuoi colleghi del relativo codice fiscale.<br>uni oretto incomenzioni prima di iniziare la consultazione |
|-------------------------|----------------------------------------------------------------------------------------------------|
| Dour                    | ai inserire i nominativi e il codice fiscale anche di eventuali sostituti.<br>ai inserire anche il numero di studi dove lavori e il loro indirizzo                                                                                                    |
| Lavo                    | ri da solo o in qual <mark>che</mark> forma associativa? ① (*)                                                                                                    |
| @ 1                     | n una forma associativa                                                                                                    |
| 0 1                     | Dasolo                                                                                                    |
| Ti av                   | vali di sostituti esterni? O (*)                                                                                                    |
| 0 5                     | ði.                                                                                                    |
| 0 7                     | Va                                                                                                    |
| In qu                   | ianti studi lavori ?                                                                                                    |
| (Inse                   | risci di seguito il numero e successivamente gli indirizzi di ogni studio) 🛛 🛈 (*)                                                                                                    |
| Svolg<br>o me           | gi attivita' di tutor di Medicina Generale, che prevede la frequentazione del tuo studio da parte di un tirocinant<br>dico in formazione ? (*)                                                                                                    |
| 03                      | Х <mark>и</mark>                                                                                                    |
| 0 1                     | Vo                                                                                                    |
| Tune I                  | o domande accompagnato dal simbolo (*) vonto compilato por poter salvaro il questionario. Premendo "Chiudi" i dati non vengono salvati.                                                                                                    |
|                         | Salva                                                                                                    |

### PAGINA «Analisi attività»

Esplora alcuni aspetti dell'attività del medico che costituiscono potenziali rischi per la sicurezza dei dati.

PAGINA «Struttura organizzativa»

Richiede al medico di riferire circa la propria modalità operativa e il numero degli studi frequentati

| Ans              | lici attinita'.                                                                                                    |
|------------------|----------------------------------------------------------------------------------------------------|
| <u>л</u> па      | <u>ini attivita .</u>                                                                                                    |
| In q<br>Ver      | uesta pagina ti chiediamo di descrivere elementi della tua attivita' di studio.<br>gono richieste le modalita' attraverso cui scambi informazioni con la tua regione / ASL e i Tuoi assistiti.                   |
| Util<br>O        | izzi sistemi strutturati (raccoglitori, email,) per ricevere la richiesta di farmaci ripetitivi? (*)<br>Si<br>No                                                                                                 |
| Le 1<br>da t     | icette nel tuo studio (o nei tuoi studi) vengono <u>sempre</u> consegnate al paziente o ad un suo delegato, direttamer<br>e o dal tuo personale di studio? (*)                                                   |
| $\bigcirc$       | Si                                                                                                    |
| 0                | No                                                                                                    |
| Cor<br>0         | ie individui, di norma, il delegato del paziente per la consegna di ricette o altri documenti sanitari? (*)<br>In base a delega sottoscritta dal paziente<br>Per conoscenza diretta                              |
| Hai<br>assi<br>0 | occasione di inoltrare agli uffici della tua ASL/Regione (o ad altri enti/istituzioni) reportistiche della tua attiv<br>itenziale (ADP, ADI, PIIP, altre attivita' soggette a rendicontazione,)? (*)<br>Si<br>No |
| Il go<br>qua     | stionale clinico assistenziale con il relativo database e' installato solo nei computer di studio oppure anche in<br>Iche altro tuo pc personale ? (*)                                                           |
| 0                | Solo nel computer di studio                                                                                                    |
| 0                | Anche in altri miei computer personali<br>Velleza un acciinada Claud                                                                                                    |
|                  | Utilizzo un gestionale Cloua                                                                                                    |
|                  | omunicazione da remoto con i tuoi pazienti avviene anche con sistemi diversi dalla tradizionale telefonia per<br>se" ? (In caso affermativo indicare gli strumenti utilizzati) (*)                               |
| La (<br>''vo     |                                                                                                    |
| La (<br>"vo      | Si                                                                                                    |

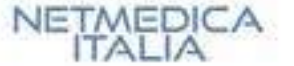

#### Dati Generali 1\*Studio Data Breach Registro Segnalazioni Documentazione Contratio Premessa Strutt. organizzativa Analisi attivita' Consenso Software clinici Consulenti D.F.

#### Consenso:

In virti delle nuove regole introdotte dal GDPR e secondo le indicazioni già fornite dal Garante della Privacy ai MMG nel vigore del Codice sul Trattamento dei dati Personali, si pone l'interrogativo se sia o meno obbligatorio raccogliere per iscritto il consenso da parte degli assistiti al trattamento dei loro dati personali.

Se è certo che per il pieno rispetto della nuova normativa europea l'assistito vada informato su tutti i soggetti e le modalità del trattamento dei suoi dati e che tale informativa deve essere dimostrabile dal medico in qualsiasi momento, non è altrettanto certo che anche il consenso debba essere raccolto per iscritto.

In attesa di una chiara direttiva, si presentano le seguenti alternative:

1. MODALITÀ DI MASSIMA TUTELA: far sottoscrivere ad ogni singolo assistito il documento "Informativa" fornito da NetMedicaPrivacy e scaricabile al termine della compilazione del questionario dalla pagina "Documentazione", indicando se il consenso viene o meno prestato per ogni singola situazione riportata nel documento

2MODALITÀ DI MEDIA TUTELA: far sottoscrivere il documento "Informativa" fornito da NetMedicaPrivacy e scaricabile al termine della compilazione del questionario dalla pagina "Documentazione", solo ai genitori degli assistiti minorenni o ad uno dei due se non Y

#### Quale opzione scegli ? (\*)

- Modalita' di massima tutela
- Modalita' di media tutela
- Modalita' di minima tutela

Tutte le domande accompagnate dal simbolo (\*) vanno compilate per poter salvare il questionario. Premendo "Chiudi" i dati non vengono salvati.

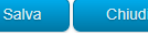

### PAGINA «Consenso»

Propone al medico, su un tema dibattuto e ancora non univocamente risolto, soluzioni di minima, media e massima cautela

### PAGINA «Software clinici»

Viene analizzato l'uso, da parte del medico, dei software di tipo clinico che trattano dati sensibili.

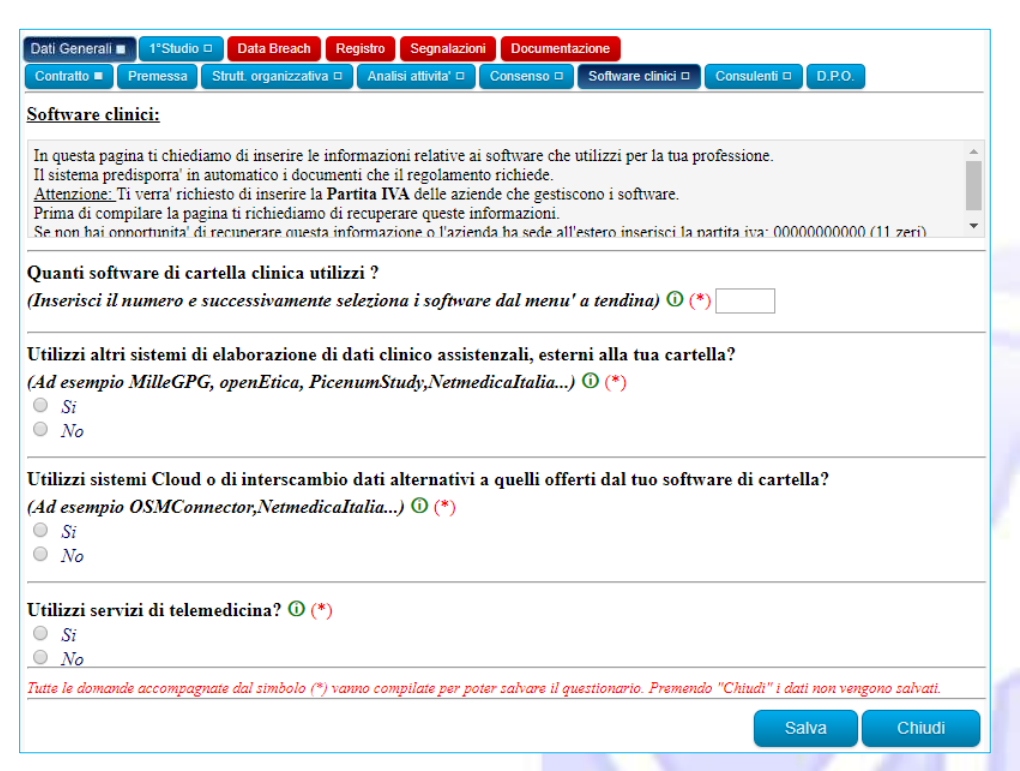

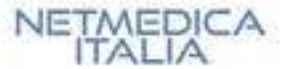

#### Dati Generali Contratto Consulenti 🗆 offware clinici 🗆

#### Consulenti:

In questa pagina ti chiediamo di inseririre i nominativi dei consulenti di cui ti avvali per la tua professione. Per ognuno di loro dovrai inserire il Codice Fiscale se si tratta di persone fisiche, o la partita IVA se si tratta di aziende. Procurati queste informazioni prima di compilare questa pagina. Se non hai opportunita' di recuperare questa informazione o l'azienda ha sede all'estero inserisci la partita iva: 0000000000 (11 zeri)

Ti avvali di consulenti fiscali (o analoghe figure) a cui affidi le fatture prodotte dalla tua attivita'? (\*) Si No

Ti avvali di un consulente del lavoro (o analoga figura) a cui affidi le pratiche di assunzione/pagamento del tuo personale ? (\*)

Si ○ No

Ti avvali di una software house o di un professionista per l'assistenza tecnica informatica in locale diverso dal tuo fornitore di cartella ? (\*)

Si 🔘 No

Tutte le domande accompagnate dal simbolo (\*) vanno compilate per poter salvare il questionario. Premendo "Chiudi" i dati non vengono salvat

### PAGINA «Consulenti»

Vengono richieste le informazioni relative ai consulenti e ai tecnici di cui il medico si avvale nella sua attività.

PAGINA «D.P.O.» Il commento nella pagina esamina l'ipotesi che il medico debba designare il Data Protection Officier, auspicando possa presto definirsi un quadro di maggiori certezze.

Dati Generali Data Breac Contratto Strutt. organizzativa 🗆 Software clinici 🗆 D.P.O.

D.P.O.

Per i soggetti privati, quali sono certamente da intendersi gli MMG/PLS, si pone il tema della necessità o meno della nomina del DPO. Ciò perché, se è vero che per i soggetti privati lo stesso Garante della Privacy, tranne per alcune particolari categorie, non ha previsto l'obbligo della nomina del DPO, è anche vero che per gli MMG/PLS non si può ritenere esaustiva l'elencazione come da documentazione prodotta nel sito del Garante

L'obbligo della nomina del DPO per gli MMG / PLS potrebbe scaturire infatti, ai sensi dell'art. 37, per. 1 lett. B e C del Regolamento, allorché il trattamento dei dati avvenga su "larga scala" ovvero nel caso di un "monitoraggio regolare e sistematico degli interessati"

Con riferimento al concetto di "larga scala" potrebbe tenersi conto delle indicazioni pervenute da un gruppo di lavoro europeo in staff al GDPR (WP 29) e quindi dei seguenti criteri "quantitativi":

a) numero di soggetti interessati dal trattamento in termini assoluti o percentuali,

- b) volume o tipologie di dati oggetto del trattamento,
- c) durata o persistenza dell'attività di trattamento;
- d) portata geografica dell'attività di trattamento.

Nel caso di medici inseriti in una organizzazione del lavoro complessa che comporta la condivisione di dati sensibili dei pazienti da parte dei diversi professionisti, i suddetti coefficienti quantitativi potrebbero oggettivamente ricorrere, e quindi potrebbe rendersi necessaria, o quanto meno consigliabile, la nomina del DPO.

Più difficile, rispetto all'attività propria del MMG/PLS è il ricorrere del secondo presupposto che potrebbe solo far pensare ad una ipotesi di monitoraggio di dati sanitari o attinenti alla salute attraverso "dispositivi indossabili" (vedi, telemedicina).

Al fine di fornire una chiara ed univoca direttiva in merito, FIMMG si è già attivata per avere una definitiva indicazione dal Garante della Privacy Ottenuta l'indicazione, su tale questione, sarà fornito un aggiornamento di questo stesso programma.

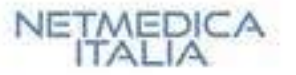

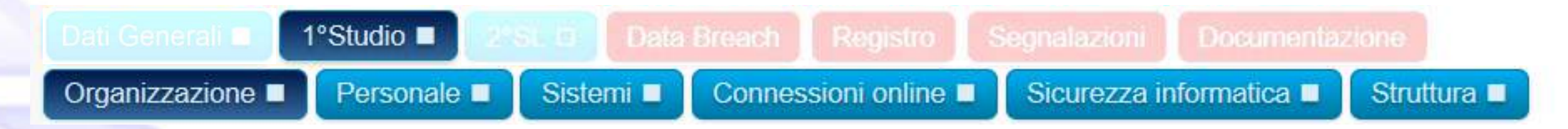

### Dai tasti «Studio» si accede alle pagine:

- Organizzazione
- Personale
- Sistemi
- Connessioni online
- Sicurezza informatica
- Struttura

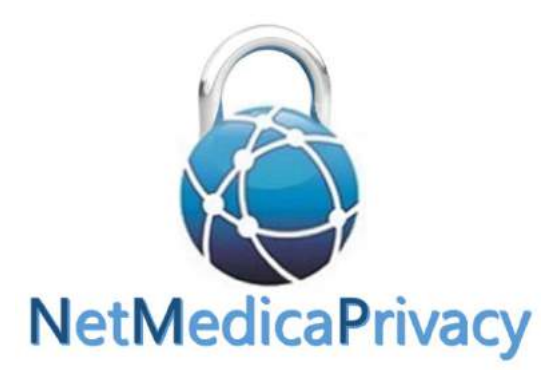

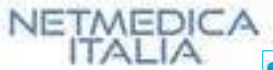

 Dati Generali =
 1\*Studio □
 Data Breach
 Registro
 Segnalazioni
 Documentazione

 Organizzazione □
 Personale □
 Sistemi □
 Connessioni online □
 Sicurezza informatica □
 Struttura □

#### Organizzazione: (Studio di )

In questa pagina ti chiediamo di inserire i nominativi delle figure sanitare che frequentano questo studio. Per ognuno di loro dovrai inserire il codice fiscale. Procurati questa informazione prima di iniziare la compilazione della pagina.

Condividi questo studio con altri MMG e/o PLS al di fuori della forma associativa di cui fai parte? (\*) Si
No

Presso questo studio accedono altri medici non MMG/PLS ? (\*)
Si
No

Tutte le domande accompagnate dal simbolo (\*) vanno compilate per poter salvare il questionario. Premendo "Chiudi" i dati non vengono salvati.

PAGINA «Organizzazione»

Si valuta la frequentazione dello studio di altro personale medico che possa avere accesso ai dati.

### PAGINA «Personale»

Chiudi

Viene chiesto al medico circa il personale di cui si avvale nella sua attività e della consapevolezza di dovere garantire la sua formazione continua sul tema Privacy.

| Organizzazione D       Personale C       Sistemi D       Connessioni online D       Sicurezza informatica D       Struttura D         Personale:       (Studio di )       In questa pagina dovrai inserire i nominativi del personale e dei collaboratori di studio e/o i professionisti sanitari di cui ti avv professione Di ognuno dovrai inserire il codice fiscale.         Procurati queste informazioni prima di iniziare la compilazione della pagina.         Nella tua attivita' di MMG che svolgi in questa struttura ti avvali di collaboratori di studio ? (*)         Si         No         Nella tua attivita' di MMG che svolgi in questa struttura ti avvali di professionisti sanitari ? (*)         Si         No         Si         No         Sei a conoscenza della necessita' di dover garantire un processo di formazione continua sul tema della priva                                                                                                    |              |
|----------------------------------------------------------------------------------------------------|--------------|
| Personale: (Studio di )         In questa pagina dovrai inserire i nominativi del personale e dei collaboratori di studio e/o i professionisti sanitari di cui ti avv professione. Di ognuno dovrai inserire il codice fiscale.         Procurati queste informazioni prima di iniziare la compilazione della pagina.         Vella tua attivita' di MMG che svolgi in questa struttura ti avvali di collaboratori di studio ? (*)         Si         No         Vella tua attivita' di MMG che svolgi in questa struttura ti avvali di professionisti sanitari ? (*)         Si         No         ei a conoscenza della necessita' di dover garantire un processo di formazione continua sul tema della priva                                                                                                    |              |
| In questa pagina dovrai inserire i nominativi del personale e dei collaboratori di studio e/o i professionisti sanitari di cui ti avv<br>professione.Di ognuno dovrai inserire il codice fiscale.<br>Procurati queste informazioni prima di iniziare la compilazione della pagina.<br>Vella tua attivita' di MMG che svolgi in questa struttura ti avvali di collaboratori di studio ? (*)<br>Si<br>No<br>Vella tua attivita' di MMG che svolgi in questa struttura ti avvali di professionisti sanitari ? (*)<br>Si<br>No<br>Vella tua attivita' di MMG che svolgi in questa struttura ti avvali di professionisti sanitari ? (*)<br>Si<br>No                                                                                                    |              |
| Vella tua attivita' di MMG che svolgi in questa struttura ti avvali di collaboratori di studio ? (*)         Si         No         Vella tua attivita' di MMG che svolgi in questa struttura ti avvali di professionisti sanitari ? (*)         Si         Si         No         Vella tua attivita' di MMG che svolgi in questa struttura ti avvali di professionisti sanitari ? (*)         Si         No         Vella tua della necessita' di dover garantire un processo di formazione continua sul tema della privatori di sci da Cattori di sci da Cattori da Sci da Cattori da Cattori da Sci da Cattori da Cattori da Cattori da Cattori da Sci da Cattori da Sci da Cattori da Sci da Cattori da Sci da Cattori da Sci da Cattori da Sci da Cattori da Sci da Cattori da Sci da Sci da Cattori da Sci da Cattori da Sci da Cattori da Sci da Cattori da Sci da Sci da Sci da Sci da Sci da Sci da Sci da Sci da Sci da Sci da Sci da Sci da Sci da Sci da Sci da Sci da Sci da Sci da Sci | ali nella tu |
| Yella tua attivita' di MMG che svolgi in questa struttura ti avvali di professionisti sanitari ? (*)<br>Si<br>No<br>ei a conoscenza della necessita' di dover garantire un processo di formazione continua sul tema della priva                                                                                                    |              |
| No<br>ei a conoscenza della necessita' di dover garantire un processo di formazione continua sul tema della priva                                                                                                    |              |
| ei a conoscenza della necessita' di dover garantire un processo di formazione continua sul tema della priva                                                                                                    |              |
| ersonale di cui ti avvali nell'attivita' ? (0 (*)<br>Si<br>No                                                                                                    | acy, al      |

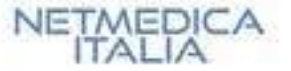

#### Dati Generali∎ 1ºStudio □ Data Breach Registro Segnalazioni Documentazione Organizzazione □ Personale □ Sistemi □ Connessioni online □ Sicurezza informatica □ Struttura i

#### Sistemi: (Studio di )

In questa pagina ti chiediamo di inserire le caratteristiche software dei pc dello studio. Per ognuno dovrai specificare il sistema operativo installato e la presenza di un software antivirus e di un firewall. Ti chiediamo inoltre di indicarci come sono organizzate le connessioni di rete all'interno dello studio. Se hai problemi a rispondere ad alcune domande puoi chiedere supporto ai tuoi tecnici informatici.

Il database clinico-assistenziale sul quale operi in questo studio e' archiviato solo in locale (sul server del tuo studio/altri pc/laptop) o anche sul cloud? (\*)

- Solo in locale
- Sia in locale che in cloud
- Solo in cloud

In questo studio e' presente una connessione di rete locale ? (\*)

- No,utilizzo un unico PC
- Si, rete via cavo
- Si, rete Wi-Fi
- Si, rete Wi-Fi e via cavo

#### In questo studio come avviene la connessione ad Internet ? (\*)

- Tramite Fibra Ottica
- Tramite ADSL
- Tramite Chiavetta UMTS
- Non ho collegamento ad Internet

In questo studio quanti computer sono in rete con i dati dei tuoi assistiti? (Inserisci il numero e successivamente compila i dati richiesti) (\*)

Tutte le domande accompagnate dal simbolo (\*) vanno compilate per poter salvare il questionario. Premendo "Chiudi" i dati non vengono salvati.

### PAGINA «Sistemi»

Si esplora l'adeguatezza del sistema delle reti dello studio.

### PAGINA «Connessioni online»

Chiudi

Le domande valutano le possibili criticità della sicurezza dei dati in relazione alle connessioni online dei sistemi informatici del medico.

| Dati Generali 🔳    | 1°Studio □            | Data Breach     | Registro  | Segnalazioni    | Documentazione              |                   |                     |                |
|--------------------|-----------------------|-----------------|-----------|-----------------|-----------------------------|-------------------|---------------------|----------------|
| Organizzazione     | Personale             | Sistemi 🗆       | Conness   | ioni online 🗆   | Sicurezza informatica 🗆     | Struttura 🗆       |                     |                |
| Connessioni or     | <u>nline</u> : (Studi | o di )          |           |                 |                             |                   |                     |                |
| In questa pagina   | ti chiediamo          | se e con quali  | modalita' | in questo stud  | lio avviene lo scambio d    | lati relativo a s | ervizi online.      |                |
|                    |                       |                 |           |                 |                             |                   |                     |                |
|                    |                       |                 |           |                 |                             |                   |                     |                |
| In anosto studi    | ia il tua dat         | abase assist    | onzialo   | ' in collogo    | monto con corrizi o         | nline 2 (*)       |                     |                |
| Si                 | 10 11 110 1141        | abase assist    | enziale e | e in conegai    | mento con servizi o         | nime : ( )        |                     |                |
| No                 |                       |                 |           |                 |                             |                   |                     |                |
|                    |                       |                 |           |                 |                             |                   |                     |                |
| In questo studi    | io utilizzi al        | tri servizi o   | nline ch  | e prevedano     | o flussi di dati relati     | ivi ai tuoi ass   | sistiti? (*)        |                |
| No                 |                       |                 |           |                 |                             |                   |                     |                |
| Tutte le domande a | ccompagnate d         | lal simbolo (*) | vanno com | pilate per pote | er salvare il questionario. | Premendo "Chi     | udi" i dati non ver | igono salvati. |
|                    |                       |                 |           |                 |                             |                   | Salva               | Chiudi         |
|                    |                       |                 |           |                 |                             |                   | Salva               | Childui        |

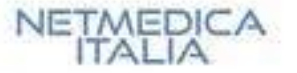

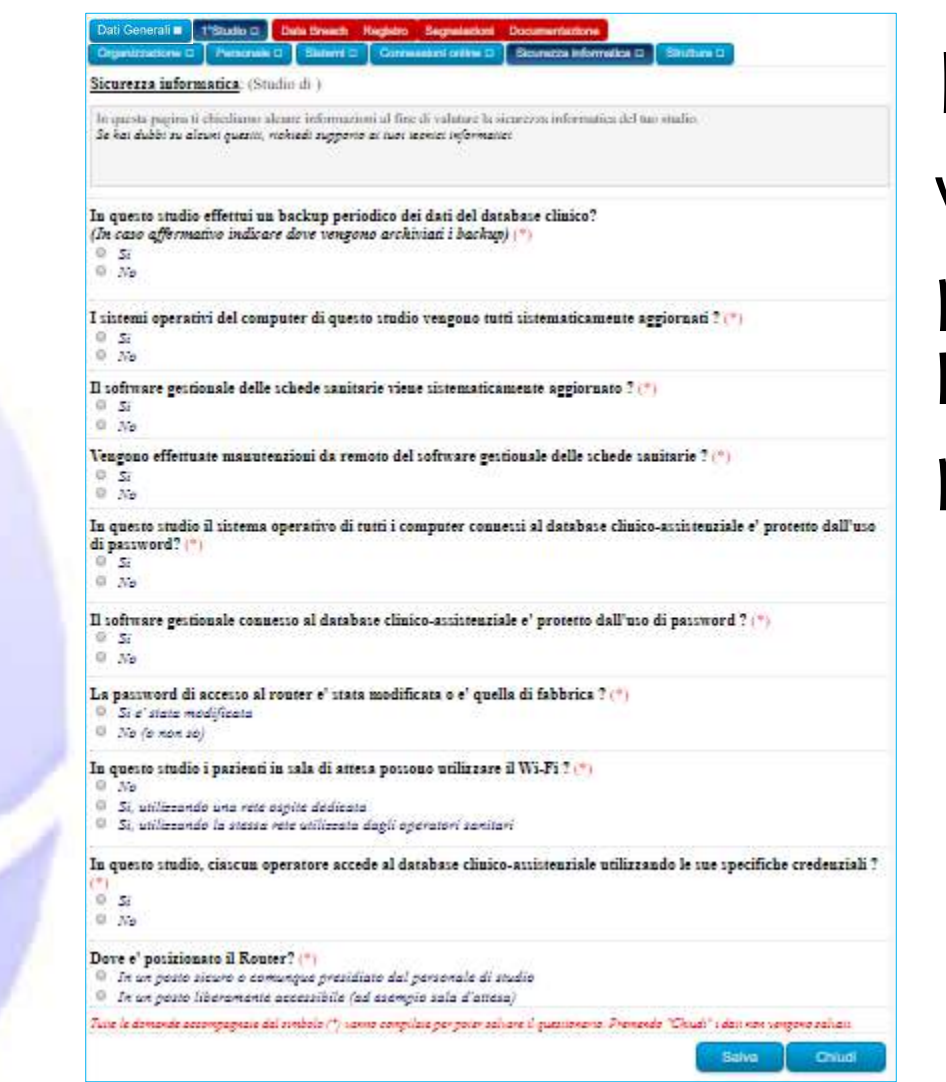

PAGINA «Struttura»

Richiede di descrivere l'organizzazione della sicurezza nella struttura dello studio .

### PAGINA «Sicurezza informatica»

Vengono prese in analisi le procedure adottate per garantire la sicurezza dei sistemi informatici presenti nello studi.

| Dati Generali                                                         | 1°Studio      Data Breach Registro Segnalazioni Documentazione     Personale      Sistemi      Connessioni online      Sicurezza informatica      Struttura |            |
|-----------------------------------------------------------------------|----------------------------------------------------------------------------------------------------|------------|
| <u>Struttura</u> : (S                                                 | Studio di )                                                                                                    |            |
| In questa pagi                                                        | ina ti chiediamo come e' organizzata la sicurezza della struttura del tuo studio.                                                                           |            |
| L'accesso all                                                         | la struttura dello studio e' protetta da: (*)                                                                                                    |            |
| Porta bli                                                             | indata con serratura tradizionale                                                                                                    |            |
| Porta bli                                                             | indata                                                                                                    |            |
| Porta tra                                                             | adizionale non blindata                                                                                                    |            |
| Altro                                                                 |                                                                                                    |            |
| <ul> <li>No</li> <li>In questa str</li> <li>Si</li> <li>No</li> </ul> | ruttura, disponi di una sala d'attesa distinta dalla segreteria ? (*)                                                                                       |            |
| In questa str<br>Si<br>No                                             | ruttura, sono presenti telecamere negli spazi di accesso e/o negli ambienti dove lavori? (*)                                                                |            |
| In questo stu<br>Si<br>No                                             | udio disponi di un archivio di documenti cartacei relativi a dati clinico-assistenziali ? (*)                                                               |            |
| Tutte le domand                                                       | le accompaenate dal simbolo (*) vanno compilate per poter salvare il questionario. Premendo "Chiudi" i dati non vengon                                      | o salvati. |
|                                                                       |                                                                                                    |            |
|                                                                       | Salva                                                                                                    | Chiudi     |

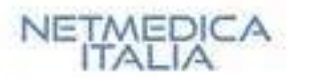

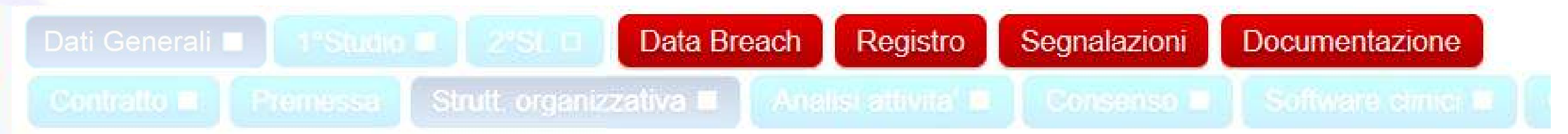

Al termine della compilazione dei dati richiesti, *NetMedicaPrivacy* rende disponibile ulteriori funzioni e produce alcuni documenti, accessibili dai tasti di colore rosso:

- Tasto «Data Breach»
- Tasto «Registro»
- Tasto «Segnalazioni»
- Tasto «Documentazione»

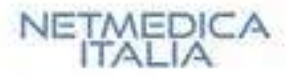

### PAGINA «Data Breach»

Da questa pagina vengono proposte le procedure da adottare in caso di avvenuta violazione dei dati, per la quale ricorra la necessità di procedere alla notifica al Garante.

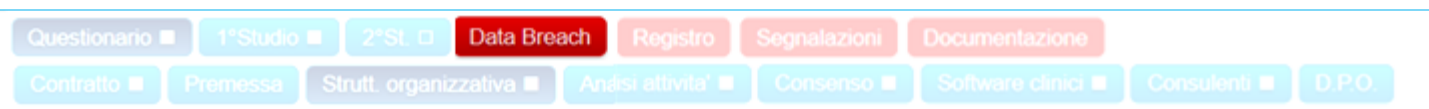

#### Data breach:

#### VIOLAZIONE DEI DATI : DATA BREACH Regolamento UE 2016/679 - Artt da 32 a 34

- Prevedono una serie di adempimenti da svolgere nel caso in cui i dati personali conservati , trasmessi o trattati dalle aziende e Pubbliche Amministrazioni siano soggetti al rischio di perdita, distruzione o diffusione indebita, ad esempio a seguito di attacchi informatici, accessi abusivi, incidenti o eventi avversi, come incendi o alte calamità.
- In determinati settori vi è, infatti, l'obbligo di comunicare eventuali violazioni di dati personali (data breach) all'Autorità stessa e, in alcuni casi, anche ai soggetti interessati.

#### I dati violati potrebbero ad esempio riguardare:

- l'ambito finanziario, ad esempio dati di carte di credito e di conti correnti;
- · l'ambito sanitario, ad esempio informazioni sulla salute personale e malattie;
- · proprietà industriale, ad esempio segreti commerciali, brevetti, documentazione riservata, ecc.;
- · dati personali, ad esempio dati di documenti d'identità, codici personali, ecc.

#### Obbligo di notifica:

al garante della privacy: entro 72 ore e comunque "senza giustificato ritardo" da quando si è venuti a conoscenza della violazione ai propri sistemi informatici.

#### Modalità di notifica:

Tramite email tradizionale: <u>garante@gdpr.it</u> o posta elettronica certificata (PEC): <u>protocollo@pec.gdpr.it</u> **Contenuto della notifica:** 

- descrivere la natura della violazione dei dati personali compresa, ove possibile, le categorie e il numero approssimativo di interessati in questione nonchè le categorie e il numero approssimativo di registrazioni dei dati personali in questione;
- comunicare il nome e i dati di contatto del resposabile della protezione dei dati o di altro punto di contatto presso cui ottenere più informazioni;
- descrivere le probabili conseguenze della violazione dei dati personali;
- descrivere le misure adottate o di cui si propone l'adozione da parte del titolare del trattamento per porre rimedio alla violazione dei dati personali e anche, se del caso, per attenuarne i possibili effetti negativi;

#### Non è invece obbligatoria la comunicazione all'interessato se è soddisfatta una delle seguenti condizioni:

- il titolare del trattamento ha messo in atto le misure tecniche e organizzative adeguate di protezione e tali misure erano state applicate ai dati personali oggetto della violazione, in particolare quelle destinate a rendere i dati personali incomprensibili a chiunque non sia autorizzato ad accedervi, quali la cifratura;
- il titolare del trattamento ha successivamente adottato misure atte a scongiurare il sopraggiungere di un rischio elevato per i diritti e le libertà degli interessati di cui al paragrafo 1;
- la comunicazione richiederebbe sforzi sproporzionati; In tal caso, si procede ad una comunicazione pubblica o a una misura simile, tramite la quale gli interessati sono informati con analoga efficacia.

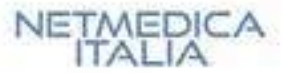

### PAGINA «Registro»

Questa pagina riporta l'elenco delle attività svolte al fine di adeguarsi alle indicazioni del GDPR, e si completa via via che vengono applicate le indicazioni contenute nell' area «Segnalazioni». Questo documento, esportabile in PDF, può essere stampato e risulta completo solo al termine della compilazione di tutte le pagine.

### esticiano e 173600 e 2216 0 Data Annada Registro Segnalazioni Documentazione analo e Viennese Stutt. organizzativo e Anada azivent e Comerco e Sobrer a canci e Comunica e 10.90

#### Registro generale delle attivita':

### ATTENZIONE!: Il questionario non risulta compilato completamente. Il registro attivita' che ritrovi in questa pagina non e' completo.

Ho autorizzato e sono stato autorizzato dai componenti della mia forma associativa al trattamento dei dati, limitatamente alle finalita' e con le modalita' di cui all' informativa fornita al paziente, ed in base al relativo consenso.

Ho autorizzato i consulenti fiscali di cui mi avvalgo al trattamento dei dati, limitatamente alle finalita' e con le modalita' di cui all'informativa fornita al paziente, ed in base al relativo consenso.

Consegno personalmente o tramite il personale di studio le ricette al paziente o ad un delegato

Ho autorizzato i fornitori di software di cui mi avvalgo per i gestionali di studio,gli strumenti di telemedicina, l'elaborazione dati, l'interoperabilita' cloud e l'assistenza tecnica al trattamento dei dati, limitatamente alle finalita' e con le modalita' di cui all' informativa fornita al paziente, ed in base al relativo consenso.

La consegna delle ricette ad un delegato avviene esclusivamente a seguito di delega scritta

I PC utilizzati in questo studio sono dedicati esclusivamente all'attivita' professionale

Per il rispetto dei principi normativi in materia di trattamento dei dati personali e sensibili, non rispondo ove le comunicazioni abbiano ad oggetto dati sanitari a segnalazioni pervenute tramite email, whatsapp, social network

Ho autorizzato i sostituti di cui mi avvalgo al trattamento dei dati, limitatamente alle finalita' e con le modalita' di cui all' informativa fornita al paziente, ed in base al relativo consenso.

#### Registro delle attivita' relativo allo studio di:Via Roma 22 Negrar Verona

Dispongo di un sistema operativo di ultima generazione che garantisce un adeguata protezione dei dati su esso memorizzati

I PC risultano adeguatamente protetti tramite un software antivirus

Sui pc di studio e' installato un firewall al fine di proteggerlo da eventuali attacchi esterni

Registro delle attivita' relativo allo studio di: Via dello studio 2 Roma Roma

Dispongo di un sistema operativo di ultima generazione che garantisce un adeguata protezione dei dati su esso memorizzati

I PC risultano adeguatamente protetti tramite un software antivirus

Sui pc di studio e' installato un firewall al fine di proteggerlo da eventuali attacchi esterni

Ho autorizzato i medici non MMG o PLS che operano presso questo studio al trattamento dei dati, limitatamente alle finalita' e con le modalita' di cui all' informativa fornita al paziente, ed in base al relativo consenso.

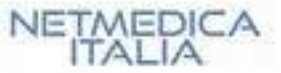

### PAGINA «Segnalazioni»

In questa pagina vengono riportate le segnalazioni di adeguamento che emergono dal questionario compilato, che è opportuno realizzare per migliorare la protezione dei dati. Le segnalazioni assumono colori diversi in base al tipo di gravità:

- colore rosso e grassetto: segnalazioni con gravità alta
- colore rosso: segnalazioni con gravità media
  - colore nero: segnalazioni informative

| Questionero III | (New York, State | ( | Oxta Bhoich | Régistio | Segnalazioni | Documentazione |  |
|-----------------|------------------|---|-------------|----------|--------------|----------------|--|
|                 |                  |   |             |          |              |                |  |

#### Segnalazioni generiche:

ATTENZIONE!: Il questionario non risulta compilato completamente. Le segnalazioni che ritrovi in questa pagina non sono complete.

Per il rispetto dei principi normativi in materia di trattamento dei dati personali e sensibili e' indicato assicurarsi che la richiesta di ricette riferibile ad un paziente non sia lasciata in spazi comuni, accessibile da soggetti non autorizzati e/o in modo che sia riferibile al paziente (Gravita': bassa)

Per il rispetto dei principi normativi in materia di trattamento dei dati personali e sensibili e' sconsigliato, ove le comunicazioni abbiano ad oggetto dati sanitari l' utilizzo di mezzi quali email, whatsapp, social network e qualsiasi altro mezzo che non garantisca la sicurezza del dato (Gravita': Alta)

Segnalazioni relative allo studio di:Via dello studio 2 Roma Roma

Effettuare il backup dei dati risulta obbligatorio secondo le normative vigenti (Gravita': Alta)

Effettuare, quando disponibili, gli aggiornamenti del sistema operativo migliora la sicurezza complessiva del PC. Se non ti viene richiesto periodicamente di effettuare l'aggiornamento verifica con il tuo tecnico se questa opzione e' disabilitata. (Gravita': Alta)

Effettuare gli aggiornamenti del tuo software gestionale, quando disponibili, migliora la sicurezza complessiva dell'Applicativo. (Gravita': Media)

Impostare una password di accesso ai tuoi PC e' fondamentale per preservare la sicurezza dei tuoi dati e di quelli dei Tuoi assistiti. Puoi richiedere supporto al tuo tecnico per modificare questa configurazione. Valuta con lui di implementare una configurazione con accessi nominativi ai PC. (Gravita': Alta)

Proteggi con una password l'accesso al tuo gestionale di studio. Per ragioni di sicurezza, la password andrebbe anche cambiata almeno ogni 3 mesi. (Gravita': Alta)

Verifica con il supporto di un tecnico se la password del router e' stata modificata o e' quella di default. Specialmente se disponi di un router non recente, questa configurazione potrebbe facilitare l'accesso alla tua rete da parte di malintenzionati. (Gravita': Media)

L'accesso alla rete Wi-Fi da parte del personale non di studio dovrebbe essere impedito per ragioni di sicurezza. (Gravita': Media)

L'accesso al tuo gestionale di studio deve avvenire con utenze e password separate per ogni utente. Questo requisito e' fondamentale al fine di gestire in maniera diversificata le informazioni sensibili presenti nell'applicativo. Questa configurazione inoltre permette al sistema di tenere traccia di tutti gli accessi alle informazioni dei tuoi assistiti (LOG). (Gravita': Alta)

L'accesso al router da parte di malintenzionati potrebbe compromettere la sicurezza del tuo studio. Se possibile posizionalo in un posto protetto o comunque visibile da parte del tuo personale di studio. (Gravita': Media)

In caso di di condivisione dello studio con altri medici non MMG e/o PLS e' indicato che questi ultimi non accedano al gestionale in uso e quindi ai dati dei pazienti. Ove cio' avvenga e' necessario rendere specifica informativa al paziente e far sottoscrivere autorizzazione del medico non MMG e/o PLS (Gravita': Alta)

NETMEDICA

### PAGINA «Documentazione»

In questa sezione viene riportata tutta la documentazione che va sottoscritta e consegnata al personale con cui si lavora. Sono presenti le informative da fare eventualmente firmare agli assistiti e quella da affiggere in sala di attesa. La documentazione, che sarà completa al termine della compilazione di tutte le schede, può essere esportata in PDF e stampata.

### Documentazione Documentazione: In questa pagina ti riportiamo tutta la documentazione che devi sottoscrivere e consegnare ai soggetti con cui lavori. Troverai inoltre l'informativa che potrai far firmare ai tuoi assistiti e che dovrai affiggere in piena visibilita' nelle sale d' attesa dei tuoi studi. Puoi esportare questi documenti in formato PDF premendo l'apposito pulsante. ATTENZIONE ! devi completare tutto il questionario e le schede relative agli studi dove lavori per avere il prospetto completo dei documenti ATTENZIONE!: Il questionario non risulta compilato completamente. La documentazione che ritrovi in questa pagina non e' completa. Autorizzazioni per medici associati o in rete: Autorizzazioni per aziende di consulenza fiscale: Consulenti 1 (12073231008) Consulenti 2 (---) Autorizzazioni per collaboratori e professionisti sanitari: Autorizzazioni per medici non MMG/PLS o MMG non in associazione: Autorizzazioni per Software di Cartella: Autorizzazione per software di elaborazione dati: Netmedica Italia (12073231008) Informativa trattamenti da affiggere in Studio: Informativa per lo studio Informativa per il trattamento dei dati sensibili: Informativa per il paziente

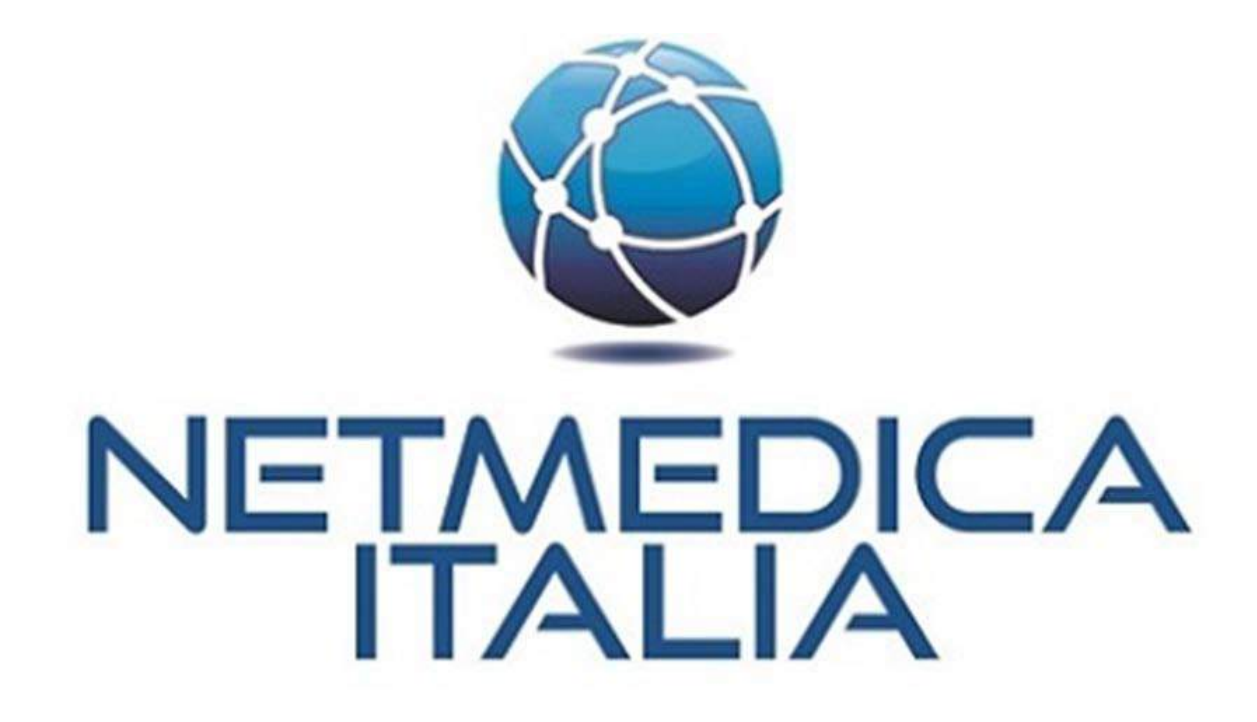

NETMEDICA

## al servizio della Medicina di Famiglia